## 2013-107a - Create a New Export Name for a Query

## **Overview**

The USER <u>MUST</u> run a query in the required window before they can create a new Export Name for the query data. For this example the Material Details window has been used for the query. With the executed Query open, navigate to the **Administrator** tab in the Opto Ribbon and **click** on the **Setup Export** icon.

| JOTES                                              | PURC       | HASING          | ORDERS                        | JOBS/SCHEDULING                          | INVOICING | QUALITY | MANAGEMENT | WORKSHOP      | ADMINISTRATOR |
|----------------------------------------------------|------------|-----------------|-------------------------------|------------------------------------------|-----------|---------|------------|---------------|---------------|
| Vei<br>Caler                                       | ar<br>ndar | Setup<br>Export | 👼 Upda<br>☞- Main<br>☞- Globa | te Indexes<br>Parameters<br>I Parameters |           |         |            |               |               |
| Material - <qbf 1="" 79="" browse:="" of=""></qbf> |            |                 |                               |                                          |           |         | - • •      |               |               |
| Material Code:                                     |            |                 | Material Description:         |                                          |           |         | Rev:       | Date Entered: |               |
| 46081904                                           |            | -               | TU.F1.46081904                |                                          |           |         |            | 28/09/2018    |               |

In the *Setup Export* window, enter a name for the new export query in the "Export Name" field. The "Table Name" field will automatically populate based on which window you ran the initial query from.

Scroll through the "Table Columns" list to find the required fields; for this example I have used Material Code (MATERIAL\_CODE), Material Description (DESCRIPTION), the Bin Location Code (LOCATION), and the Bin Location Description (LOC\_DESC). **Click** on the field name to highlight and **double-click** to include that field.

Click on the Save icon when complete.

| 🗉 S                                                                                                    | etup Export Record | s 🗖 🗖 💌          |
|----------------------------------------------------------------------------------------------------|--------------------|------------------|
| Export Name: MAT                                                                                                    |                    | •                |
| Table Name: MATE                                                                                                    | RIAL               |                  |
| Table Col                                                                                                    | umns:              | Column List:     |
| LAST, USED, DATE<br>LAST, USED, DATE, DIFF<br>LAST, USED, DATE, DIFF<br>LENGTH<br>LINE, ID<br>LOCATION, 1<br>LOCATION, 1<br>LOCATION, 22<br>LOCATION, 22<br>LOCATION, 22<br>LOCATION, 22<br>LOCATION, 23<br>LOCATION, 22<br>LOCATION, 23<br>LOCATION, 23<br>LOCA |                    | TERIAL_CODE Save |

## **Export Query Data**

With the query still open, click on the *Export* icon located under the *Home* tab in the Opto ribbon to open the *Export Data* table. In the "Definition Name" table, select the name of the export you created in the previous steps.

| Init Run First Previou                                      | Close Next Last  | Quipton A-Z         Image: Construction of the second second                                 |
|-------------------------------------------------------------|------------------|----------------------------------------------------------------------------------------------------|
| Material CORE Provise                                       | 1 of 70>         |                                                                                                    |
| Export Da<br>efinition<br>ne Fiel<br>AL Mot<br>Name LC<br>T | da               | Ref         Date Entered:           20/09/2018         20/09/2018           12         Opto Man           Image: Image:                                                                                                    |
| All Record<br>Current Query                                 | Export           | UOM Conversion Factor<br>UoM2 > UoM1: 985.000000<br>Margin                                                                                                    |
| Please Select Defi                                          | Sell Price .0406 |                                                                                                    |
|                                                             | Stock Type:      | Account Details Purch Acc:                                                                                                    |
| ļ                                                           | Allocated: .0000 | Allocated: .0000 .00000 .0000 .0000 .0000 .0000 .0000 .0000 .0000 .0000 .0000 |

Click on the Export button to export the query data in an excel spreadsheet. Close the Export Query window when complete.